## 目錄

## 資訊相關服務

# 一、電腦教室

| Q1:圖資處電腦教会     | 室在那裡?3                             | 3 |
|----------------|------------------------------------|---|
| Q2:圖資處電腦教会     | 室的開放時間? 3                          | } |
| Q3:圖資處電腦教      | 室裡面可以吃東西、玩遊戲嗎? 3                   | } |
| Q4:電腦教室電腦;     | 故障要如何報修? 3                         | } |
| Q5:在電腦教室如何     | 何列印文件? 3                           | } |
| Q6:要如何借用電用     | 腦教室?                               | } |
| Q7:電腦教室上網      | , 登入註冊的帳號密碼是什麼? 3                  | } |
| Q8:電腦教室上網      | ,已經輸入帳號密碼,為何會出現灰色的註冊畫面?3           | } |
| Q9:電腦教室上網,     | 已經輸入帳號密碼,為何還是出現您的電腦尚未註冊的畫面?3       | } |
| 二、系統           |                                    |   |
| Q1:如何修改校務      | 資訊系統密碼?                            |   |
| Q2:忘了校務資訊:     | 系統的密碼,怎麼辦?4                        |   |
| Q3:無法登入 Tron   | class,怎麼辦?                         | ļ |
| Q4:使用 Tronclas | s 過程中有問題時該如何尋求協助?4                 | ļ |
| Q5:如何登入學校的     | 的 office365 電子郵件信箱?4               | ļ |
| Q6:學校有提供FT     | P 服務嗎?                             | ŀ |
| Q7:如何登入 e-po   | rtfolio 學生學習歷程資訊系統? 4              | ŀ |
| Q8:使用 e-portfo | lio學生學習歷程資訊系統有問題時,怎麼辦?4            | ŀ |
| 三、網路           |                                    |   |
| Q1:本校無線網路)     | 服務的名稱(SSID)?5                      | ) |
| Q2:本校無線網路的     | 的服務範圍?                             | ) |
| Q3:如何在學校使》     | 用無線網路上網? 5                         | ) |
| Q4:使用無線網路.     | 上網時,帳號密碼是什麼?5                      | ) |
| Q5:我無法顯示無約     | 線網路認證登入畫面怎麼辦?5                     | ) |
| Q6:輸入帳號密碼很     | 後出現 Authentication Fail 認證失敗的提示? 5 | ) |
| Q7:可以在其他學友     | 校使用無線網路嗎? 6                        | ; |
| Q8:電腦超過流量      | ,網路被阻斷了怎麼處理? 6                     | j |
| Q9:在學校發現自      | 己的電腦無法上網怎麼處裡? 6                    | j |
| Q10:電腦超過流量     | :,網路被阻斷了怎麼處裡?6                     | j |
| Q11:學校規定的流     | ↓量,我不夠用怎麼申請?6                      | j |
| 四、電子郵件         |                                    |   |
| Q1:學校的電子郵      | 件帳號密碼是什麼? 6                        | j |
| Q2:如何登入學校的     | 的電子郵件信箱? 6                         | j |
| Q3:無法登入電子報     | 郵件信箱,怎麼辦? 7                        | 7 |
| Q4:學校的電子郵      | 件儲存空間有多大?7                         | 7 |
| 五、宿舍網路         |                                    |   |
| Q1:在宿舍如何註      | 冊上網?                               | 1 |
| Q2:在宿舍電腦無法     | 法上網怎麼處裡?                           | 7 |

| Q3 | : | 在宿 | 舍育 | 電腦 | 絕  | 過 | 流   | 量阝 | 艮制  | 」, | 緱  | ]路  | 被 | 阻 | 斷 | 了 | 怎   | 麼   | 處   | 裡   | ?  |     |     |    |     | <br> | • |     | <br> | ••• | ••• | • ' | 7 |
|----|---|----|----|----|----|---|-----|----|-----|----|----|-----|---|---|---|---|-----|-----|-----|-----|----|-----|-----|----|-----|------|---|-----|------|-----|-----|-----|---|
| Q4 | : | 在宿 | 舍育 | 電腦 | 中  | 毒 | , { | 網品 | 各被  | 皮阻 | 1斷 | 了   | 怎 | 麼 | 處 | 裡 | ?   |     |     | ••• |    | ••• | ••• | •• | • • | <br> | • | ••• | <br> | ••• | ••  | • ' | 7 |
| Q5 | : | 在宿 | 舍扌 | 與了 | -  | 台 | 電局  | 腦  | , 桒 | 無法 | 上  | 網   | 怎 | 麼 | 辨 | ? |     |     |     | ••• |    | ••• | ••• | •• | • • | <br> | • | ••• | <br> | ••• | ••  | . 8 | 8 |
| Q6 | : | 宿舍 | 有  | 無線 | 《網 | 路 | 馬   | ?. |     |    |    | ••• |   |   |   |   | ••• |     |     | ••• |    | ••• | ••• | •• | • • | <br> | • | ••• | <br> | ••• | ••  | . 8 | 8 |
| Q7 | : | 宿舍 | 無約 | 泉網 | ]路 | 有 | 頻   | 寬耳 | 炎济  | 記量 | 白的 | 限   | 制 | 嗎 | ? |   | ••• |     |     | ••• |    | ••• | ••• | •• | • • | <br> | • | ••• | <br> | ••• | ••  | . 8 | 8 |
| Q8 | : | 宿舍 | 可」 | 以自 | 行  | 安 | 裝   | 無約 | 泉砉  | ŁĦ | 2台 | 或   | 網 | 路 | 分 | 享 | 器   | 嗎   | ?   | •   |    | ••• | ••• | •• | ••• | <br> | • | ••• | <br> | ••• | ••  | . 8 | 8 |
| Q9 | : | 宿舍 | 無約 | 泉網 | ]路 | 的 | 訊   | 號征 | 艮引  | 弱怎 | 麼  | 辦   |   |   |   |   | ••• | ••• | • • | • • | •• | ••• | ••• |    |     | <br> | • | ••• | <br> | ••• | ••• | . 8 | 8 |

# 圖書相關服務請參見圖書館網頁/服務項目/其他/Q&A

https://lib.usc.edu.tw/?page\_id=211

#### 資訊相關服務

### 一、電腦教室

- Q1:圖資處電腦教室在那裡?
- A1:圖資處電腦教室位於N棟2樓到5樓,共五間電腦教室。
- Q2:圖資處電腦教室的開放時間?
- A2:圖資處開放時間如下,平日教室只要沒有上課的時間都可以練習使用。 週一至週五:8時10分至22時 週六:10時10分至16時 週日:僅開放期中及期末考前兩週之10時10分至16時 寒暑假開放時間,另行於全球資訊網及圖資處網站、布告欄公告。 圖資處布告欄位於N棟2-5樓電梯旁,會公布每週電腦教室最新課表。
- Q3:圖資處電腦教室裡面可以吃東西、玩遊戲嗎?

A3:電腦教室不能攜帶飲食進入、也不能玩遊戲喔,相關規定請參考圖資處網站->規則 與辦法->資訊規範 ->電腦教室管理辦法,若違反規定經查屬實者,將依學生獎懲辦法相 關法則處罰。

Q4: 電腦教室電腦故障要如何報修?

A4:請同學協助報修,我們將盡快處理。報修網址為學校首頁->在校學生->電腦報修系統<u>http://uscsystem.usc.edu.tw/RequestRepairSystem/RRSLogin.htm</u>或點選教室電腦桌面圖示。

Q5:在電腦教室如何列印文件?

A5:開啟您的檔案/點選列印/選擇黑白或是彩色印表機/輸入您的校務系統帳號密碼後 拿著您的學生證到印表機旁的卡機感應即可。若您當學期有修習電腦課程,將提供給您 100點列印點數,若您沒有修習電腦課程或列印點數已使用完,請至"出納組"(L棟1 樓)繳費儲值列印點數,您的點數可以保留至您畢業當年7月31日。

Q6:要如何借用電腦教室??

A6:請至圖資處 N204 辦公室辦理借用登記,詳細規定請至 請參考圖資處網站->規則與 辦法->資訊規範 -> 電腦教室借用注意事項 http://www.lis.usc.edu.tw/files/11-1000-111.php

Q7:電腦教室上網,登入註冊的帳號密碼是什麼?

A7:帳號密碼與學生之校務系統的帳號密碼相同。

Q8: 電腦教室上網,已經輸入帳號密碼,為何會出現灰色的註冊畫面?

A8:表示您之前已經在別台電腦註冊登入,沒有登出,所以當您要註冊登入下一台電腦 時會出現灰畫面,請與圖資處分機:1821、1823 聯繫。

Q9: 電腦教室上網,已經輸入帳號密碼,為何還是出現您的電腦尚未註冊的畫面?

A9:請先確認是否已經跳出認證通過的視窗。如果有,請耐心等候 2~5 分鐘左右,因網路設備資料交換處理作業需要一些時間。

## 二、系統

Q1:如何修改校務資訊系統密碼?

A1:校務資訊系統:登入後進入個人專區/修改密碼。

Q2:忘了校務資訊系統的密碼,怎麼辦?

A2:密碼忘記時,請於校務資訊系統首頁, 點選『忘記密碼』,填入個人資料,即可 重新設定密碼。

Q3:無法登入 Tronclass,怎麼辦?

A3:請先至校務資訊系統改密碼後再使用,或請您至N204 辦公室反應。

Q4:使用 Tronclass 中有問題時該如何尋求協助?

A4: Tronclass 操作手冊請登入該平台後,點選左上角的幫助,有手冊及影片可以參考。

Q5:如何登入學校的 office365 電子郵件信箱?

A5: https://portal.microsoftonline.com/

帳號:學號(大小寫不拘) @live.usc.edu.tw

密碼:預設為 Usc +西元出生年月日8碼。(請注意:第一個字 U 是大寫)

詳細說明:請參考 http://appweb.usc.edu.tw/office365/

Q6:學校有提供 FTP 服務嗎?? A6:無。

Q7:如何登入 e-portfolio 學生學習歷程資訊系統?

A7:e-portfolio學生學習歷程資訊系統網址為

http://eportfolio.usc.edu.tw/Web\_ePortfolio\_vi/eP\_login.aspx 或是從學校首頁進入,學校首頁點選[資訊服務]的[e-portfolio]可以進入系統首頁。輸入帳號(即學號)與 密碼(同學生資訊系統)點選[登入],選擇[學生學習歷程]的圖示進入系統。

Q8:使用 e-portfolio 學生學習歷程資訊系統有問題時,怎麼辦?

A8: 登入 e-portfolio 系統後點選左下方功能表的 [操作手冊]超連結,可下載操作手冊,或是直接連結到 e-portfolio 學生學習歷程資訊系統

http://eportfolio.usc.edu.tw/Web\_ePortfolio\_vi/eP\_login.aspx,系統登入頁面即 可點選[使用手冊]按鈕下載操作手冊。 三、網路

Q1:本校無線網路服務名稱(SSID)?

A1:一是「USC-NEW」,另一是「USC-802.1x」。因認證方式不同,故提供兩個名稱來連線。詳細說明,請參考圖資處網站->服務項目->無線網路->認證方式 (http://appweb.usc.edu.tw/wireless/auth.html)。

Q2:本校無線網路服務範圍?

A2:請參考圖資處網站->服務項目->無線網路->區域範圍 (http://appweb.usc.edu.tw/wireless/range.html)。

Q3:如何在學校使用無線網路上網?

A3:請參考圖資處網站->服務項目->無線網路->連線設定 (http://appweb.usc.edu.tw/wireless/connect-guide.html)。

Q4:使用無線網路上網時,帳號密碼是什麼?

A4:帳號密碼與學生資訊系統的帳號密碼相同。

Q5:我無法顯示無線網路認證登入畫面怎麼辦?

A5:建議以下處理步驟

1. 檢查無線上網裝置的開關是否有打開?

2. 確認是否連上的無線網路服務名稱為 USC-NEW。

3.. Windows 7、8 請申「開始」→「Windows 系統」→「控制台」→「網路和共用中 心」→「變更介面卡設定」,確認「無線網路」是否顯示為 "已停用"?如是,請滑鼠" 右鍵"「無線網路」,點選「啟用」後就會自動連接上無線網路。

4... 若是你從來沒有在實踐校園內用過無線網路,Windows 7、8 在畫面右下角時間旁的「網際網路存取」點"左鍵"選擇 USC-NEW,再按下「連線」就會連上 USC-NEW 這個無線網路。

5. 檢查網路設定是否為預設值:將電腦設定為自動取得 IP 位址, IE 瀏覽器的連線方式設 為永遠不撥號,不要設定任何代理伺服器。

6. 暫時停用防毒程式,確認是否被防毒程式的防火牆所阻擋。

7. 您的所在位置可能為訊號涵蓋的死角,檢查無線網的訊號強度是否太弱。

 9...如果您的問題都不屬於以上提到的情況,請您直接洽詢圖資處網路一組分機1823或 1821。

Q6: 輸入帳號密碼後出現 Authentication Fail 認證失敗的提示?

A6:常見於使用者已切換了輸入法例如:注音輸入法,使用者以為輸入正確的密碼,但 是卻輸入了其它的符號,建議可於瀏覽器的搜尋欄位或網址列內先輸入密碼後,再以複 製貼上的的方式來確認,若是忘記密碼請連至校務資訊系統上點選忘記密碼來重設密 碼。 Q7:可以在其他學校使用無線網路嗎??

A7:請參考圖資處網站->服務項目->無線網路->校園無線漫遊

(http://appweb.usc.edu.tw/wireless/roming.html),以及確認要前往之學校是否已經 加入 TANet 無線網路漫遊(https://roamingcenter.tanet.edu.tw/)。

Q8:電腦超過流量,網路被阻斷了怎麼處理?

A8:無線網路使用者:每日流量限制大小 5GB 。電腦設備超過當日流量限制者,校園網路管理系統會自動進行封鎖,至翌日凌晨零點才會解開,並重新計算網路流量。請參 考本校網路流量管理辦法(http://www.lis.usc.edu.tw/ezfiles/0/1000/img/21/199561503.pdf。

Q9:在學校發現自己的電腦無法上網怎麼處裡?

A9:建議以下處理步驟

1. 檢查網路線是否接觸不良。

2. 檢查電腦主機上網路卡燈號是否亮燈。

3. 檢查網路設定是否為預設值:將電腦設定為自動取得 IP 位址, IE 瀏覽器的連線方式設 為永遠不撥號,不要設定任何代理伺服器。

4. 查詢個人電腦的 IP, 因個人作業系統不同, 下列作法僅供參閱。

4-1.. Windows:開啟【網路共用中心】->點選【乙太網路/區域網路】->點選【詳細資 料】,即可查詢個人電腦所取得的 IP。

4-2 MAC:開啟【系統偏好設定】->點選【網路】->選擇【乙太網路】,即可查詢個人電 腦所取得的 IP。

5. 若 IP 位址為 169. X. X. X, 表示無法連上本校 DHCP Server。

6.1至4步驟檢查正常,若有5之情形,請與圖資處網路一組(分機:1821、1823)聯繫。

Q10:電腦超過流量,網路被阻斷了怎麼處裡?

A10:實體網路使用者:每日流量限制大小 8GB 。電腦設備超過當日流量限制者,校園 網路管理系統會自動進行封鎖,至翌日凌晨零點才會解開,並重新計算網路流量。請參 考本校網路流量管理辦法

(http://www.lis.usc.edu.tw/ezfiles/0/1000/img/21/199561503.pdf)

Q11:學校規定的流量,我不夠用怎麼申請?

Al1:特殊大流量需求,應填寫「特殊需求網路流量申請單」,經主管或指導老師簽可後,向圖書暨資訊處提出核備,申請表可至圖書暨資訊處網頁下載。

#### 四、電子郵件

Q1:學校的電子郵件帳號密碼是什麼?

A1:學號@g2.usc.edu.tw,預設密碼是西元出生年月日,共8碼。

Q2:如何登入學校的電子郵件信箱?

A2:本校向 Google 公司註冊專屬本校網域@g2.usc.edu.tw的 Google Apps 服務,所以 只要連上 google 網站就可以登入本校的電子郵件信箱。(第一次使用者登入,請參考 https://sites.google.com/g2.usc.edu.tw/g-suite-for-usc/home?authuser=0) Q3: 無法登入電子郵件信箱, 怎麼辦?

A3:常見於使用者已切換了輸入法或是大小寫 CapsLock 鍵。例如:注音輸入法,使用者 以為輸入正確的密碼,但是卻輸入了其它的符號,建議可於瀏覽器的搜尋欄位或網址列 內先輸入密碼後,再以複製貼上的的方式來確認,若是忘記密碼,請帶個人身分證件至 N 棟 3F 圖資處網路一組,申請重設密碼。

Q4:學校的電子郵件儲存空間有多大?

A4:每位使用者帳號的總容量沒有上限,但郵件的附件檔案大小限制 25MB。(詳細內容 請參考 https://sites.google.com/g2.usc.edu.tw/g-suite-for-usc/g2?authuser=0 )

#### 五、宿舍網路

Q1:在宿舍如何註册上網?

A1:帳號密碼與學生資訊系統的帳號密碼相同。(第一次註冊,請參考

http://192.83.193.18/dorm/register\_dorm.html )

Q2:在宿舍電腦無法上網怎麼處裡?

A2:建議以下處理步驟

1. 檢查網路線是否接觸不良。

2. 檢查電腦主機上網路卡燈號是否亮燈。

3. 檢查網路設定是否為預設值:將電腦設定為自動取得 IP 位址, IE 瀏覽器的連線方式設 為永遠不撥號,不要設定任何代理伺服器。

4. 查詢個人電腦的 IP, 因個人作業系統不同, 下列作法僅供參閱。

4-1.. Windows:開啟【網路共用中心】->點選【乙太網路/區域網路】->點選【詳細資 料】,即可查詢個人電腦所取得的 IP。

4-2 MAC:開啟【系統偏好設定】->點選【網路】->選擇【乙太網路】,即可查詢個人電 腦所取得的 IP。

5. 若 IP 位址為 169. X. X. X, 表示無法連上本校 DHCP Server。

6.1至4步驟檢查正常,若有5之情形,請與圖資處網路一組(分機:1821、1823)聯繫。

Q3:在宿舍電腦超過流量限制,網路被阻斷了怎麼處裡?

A3:實體網路使用者:每日流量限制大小 8GB 。電腦設備超過當日流量限制者,校園網路管理系統會自動進行封鎖,至翌日凌晨零點才會解開,並重新計算網路流量。請參考本校網路流量管理辦法(<u>http://www.lis.usc.edu.tw/ezfiles/0/1000/img/21/199561503.pdf</u>)

Q4:在宿舍電腦中毒,網路被阻斷了怎麼處裡?

A4:建議以下處理步驟

確認防毒軟體的病毒碼已更新為最新版本,並利用掃毒軟體進行全系統掃描。

 使用工具程式(如:TcpView)監控掃描主機連線內容與系統程式或檔案等安全狀態, 若發現內部來源 IP 執行可疑程式,建議需立即將該軟體移除。 3. 確認系統已安裝相關修正檔,或關閉不使用的應用軟體與相關通訊埠。

 4. 若1至3步驟都無法找出異常原因,建議重新安裝作業系統,並注意須安裝至最新修 補程式,亦建議更換系統相關使用者之密碼。

Q5:在宿舍换了一台電腦,無法上網怎麼辦?

A5:宿舍提供每人使用一台電腦註冊上網,所以當你更換電腦後,就須將原先註冊資料 刪除,或是將之前註冊的網路卡資訊(MAC Address)更新。請與宿舍資訊小組聯繫,她們 會協助確認與報修圖資處網路一組。

Q6:宿舍有無線網路嗎?

A6:宿舍無線網路基地台的名稱(SSID)是「USC-Dorm」。提供 web 認證方式,透過開啟 瀏覽器,上網認證。登入的帳號密碼與學生資訊系統的帳號密碼相同。

Q7:宿舍無線網路有頻寬或流量的限制嗎?

A7:宿舍無線網路,是大家共享使用的,為免影響其他同學的正常連線,每個帳號的使 用頻寬限制為上行 5Mbps/下載 5Mbps,每日流量限制依照「校園網路流量管理辦法」, 無線網路使用者:每日流量限制大小 5GB。

Q8:宿舍可以自行安裝無線基地台或網路分享器嗎?

A8:宿舍禁止自行安裝無線基地台或網路分享器,以免干擾校方提供之無線網路與有線網路之正常運作。

Q9:宿舍無線網路的訊號很弱怎麼辨

A9:宿舍無線網路於每層樓,建置9台無線網路基地台,若因牆壁與櫥櫃雜物之阻隔, 訊號就會較弱。建議以下處理步驟:

當連線訊號太弱時,請重新關閉及開啟行動裝置的無線網卡,使行動裝置可以連到訊
號較強的無線網路基地台。

2. 請與宿舍資訊小組聯繫,她們會協助確認與報修圖資處網路一組。

### 圖書相關服務請參見圖書館網頁/服務項目/其他/Q&A

https://lib.usc.edu.tw/?page\_id=211